## MANUAL DE APLICAÇÃO DE IMAGEM ESCOLAS

Olá, NITs e PROATECs,

A SEDUC-SP está desde 2020 em processo de renovação do parque tecnológico da rede e tem enviado novos equipamentos para todas as escolas. Este manual foi pensado para orientar a instalação da nova imagem **para os equipamentos das escolas**. Essa imagem tem embarcada os softwares Bluelab e Bluemonitor, que possibilitarão o gerenciamento remoto dos dispositivos realizando atualizações e instalações de novos softwares. (Apenas para os Notebooks Plus Educacional Lenovo neste primeiro momento)

A imagem serve tanto para Desktops Básico Educacional (Lenovo) quanto para Notebooks Básico Educacional (Multilaser) e Notebooks Plus Educacional (Lenovo). O sistema efetua a identificação automática de Drivers para cada tipo de equipamento.

Além disso, na mesma imagem já estão presentes tanto a opção Pedagógica como Administrativa, cada uma contém softwares específicos para cada finalidade, mas é possível decidir durante a sua instalação no equipamento.

Em caso de dúvidas e dificuldades acerca do procedimento abaixo, favor seguir o seguinte fluxo: Escola -> NIT -> CIEQ.

Atenciosamente

EQUIPE CIEQ

## **AVISOS IMPORTANTES**

Utilizar Pendrive de no mínimo 16GB

Sugestão: use o pendrive de padrão 3.0 para um melhor desempenho.

Durante o processo de instalação da imagem, **não retire o pendrive**. Poderá retirar assim que o sistema exibir a tela de Login.

**Observação**: Se a imagem escolhida da conta for <u>pedagógica</u> o e-mail para ingressar no domínio Azure deve ser @professor. No caso da imagem escolhida da conta for de <u>administrativo</u> o e-mail para ingressar no domínio deve ser o @educacao.

Esta imagem não permite a instalação para equipamentos antigos, somente os equipamentos adquiridos a partir de 2020. (Desktops Lenovo/Notebooks Multilaser e Lenovo)

**Lembrete:** <u>Não instalar a imagem no Notebook Sala</u> <u>de Aula</u> (Positivo/Multilaser/Samsung), pois já utiliza a imagem instalada de fábrica.

**ATENÇÃO**: Cuidado com o compartilhamento do manual. As informações que aqui aparecem são sigilosas, como por exemplo todas as senhas.

As escolas que já possuem as redes SEDUC-ADM e SEDUC-PED através dos APs Cisco Meraki, ingressarão automaticamente em uma rede configurada denominada <u>SEDUC-MAQ</u>. Passo 1 - Ligue o computador e inicie o processo apertando a seguinte tecla <u>repetidamente:</u>

- F7 para Notebook Multilaser;
- F12 para Desktop Lenovo
- F12 para Notebook Lenovo

Lembrete: <u>Não instalar</u> esta imagem no Notebook Sala de Aula (Positivo), pois ele já utiliza a imagem instalada de fábrica.

Passo 2 - Conforme a imagem abaixo, selecione a seguinte opção: UEFI: "nome do pendrive", que está conectado na porta USB e tecle "ENTER". Obs: no exemplo abaixo foi utilizado o pendrive KingstonDataTraveler

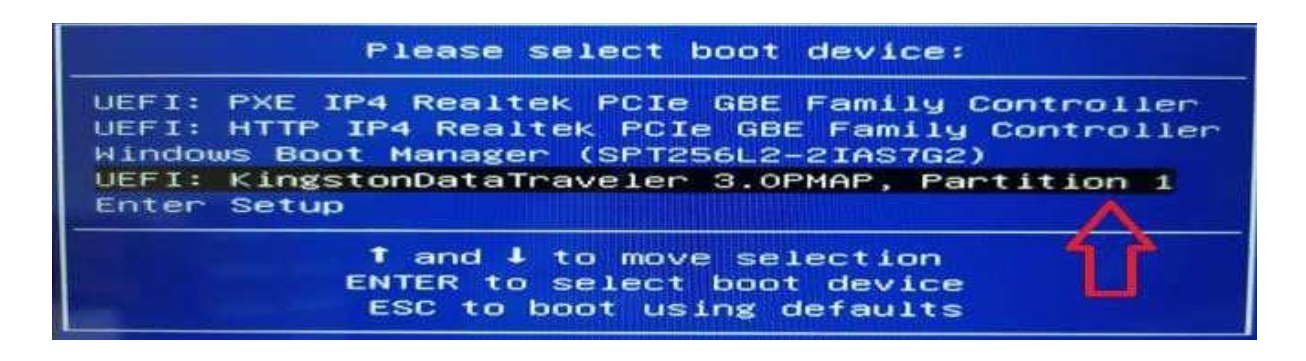

Importante: Se não aparecer essa tela, retire o pendrive e tente novamente.

Passo 3 - Informe a senha para o início da instalação da imagem e clique em Next. SENHA: Solicitar ao NIT

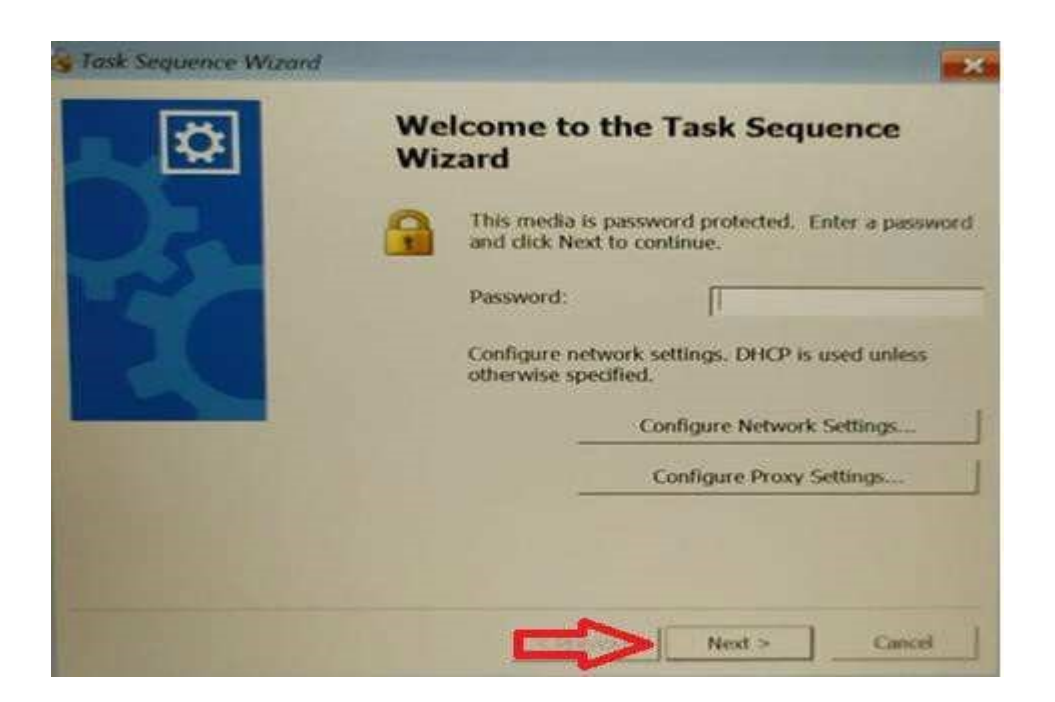

Passo 4 - Na imagem a seguir, clique no botão "Next" novamente.

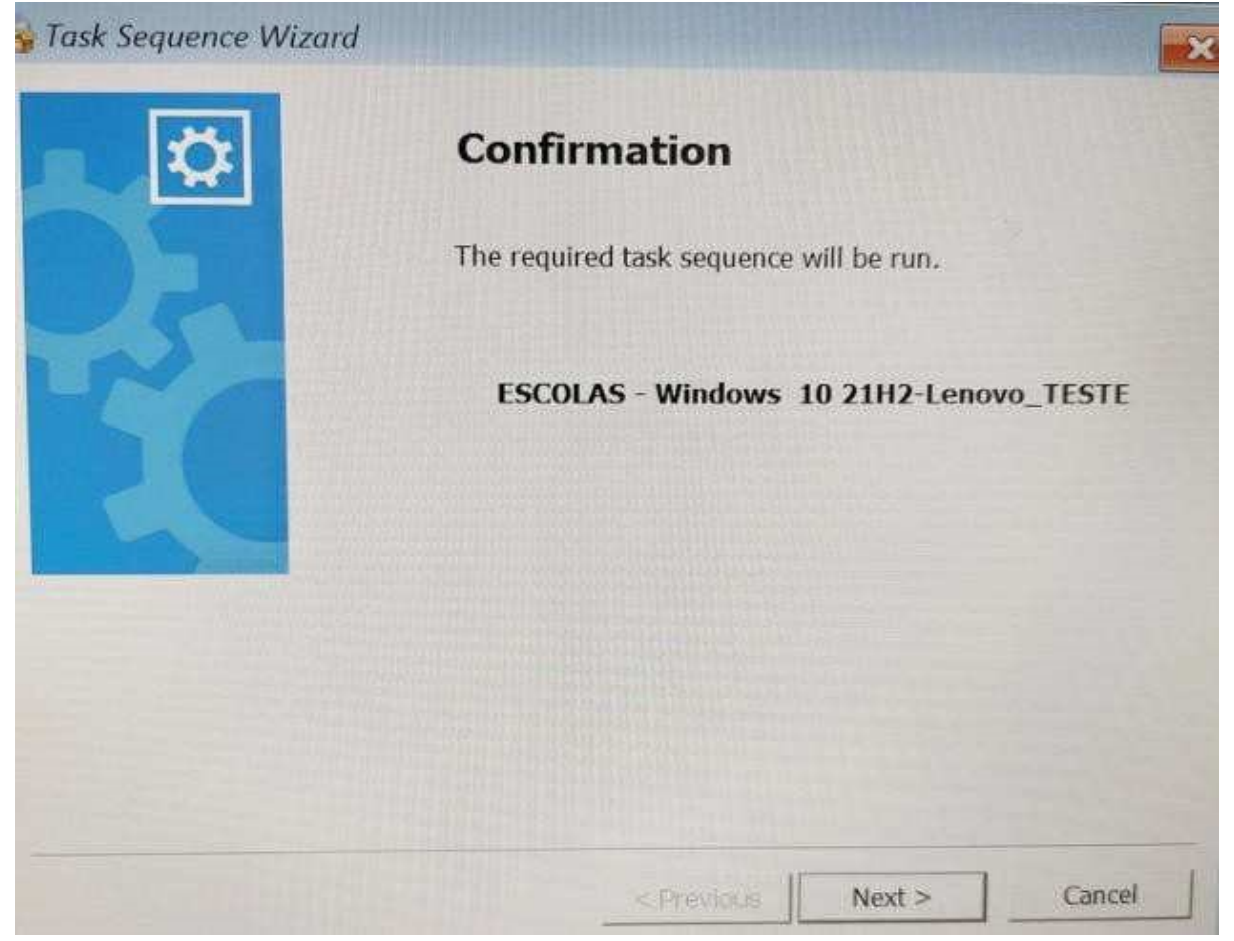

A seguir selecione a opção Administrativo ou Pedagógico de acordo com a localidade do equipamento. Após clique no botão "Next".

Lembrete: As diferenças das imagens para os ambientes Administrativo ou Pedagógico são os programas que serão instalados. Se o uso será dos discentes ou professores na sala de aula, selecionar o Pedagógico. Se for uso exclusivo da equipe escolar, selecionar o Administrativo.

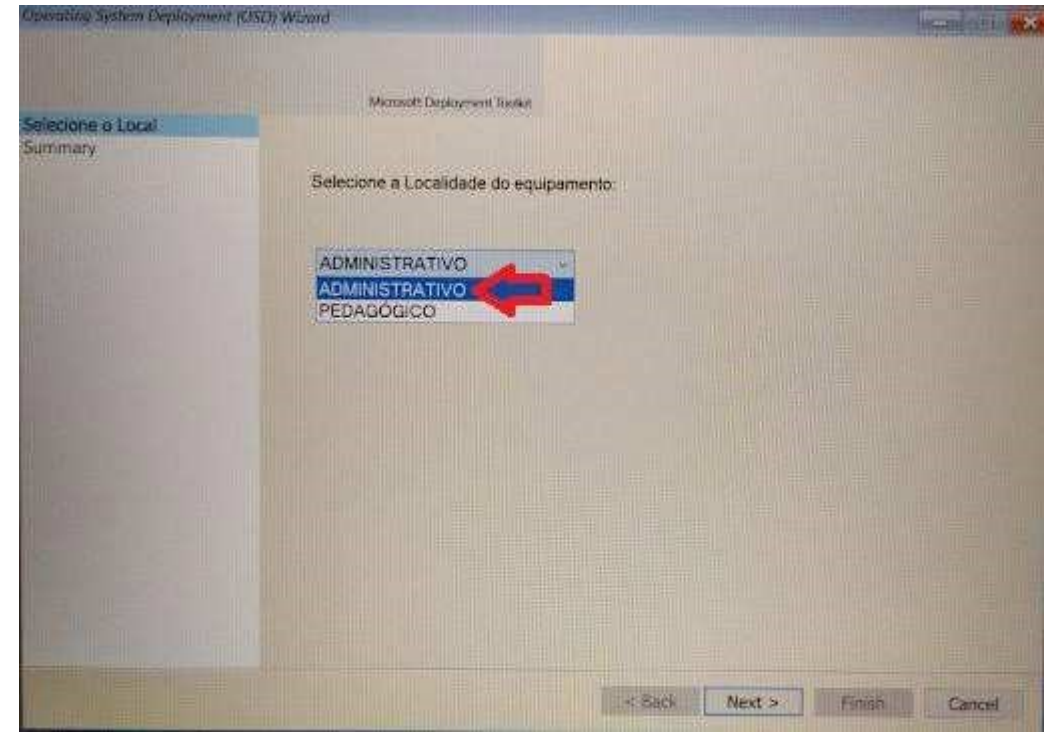

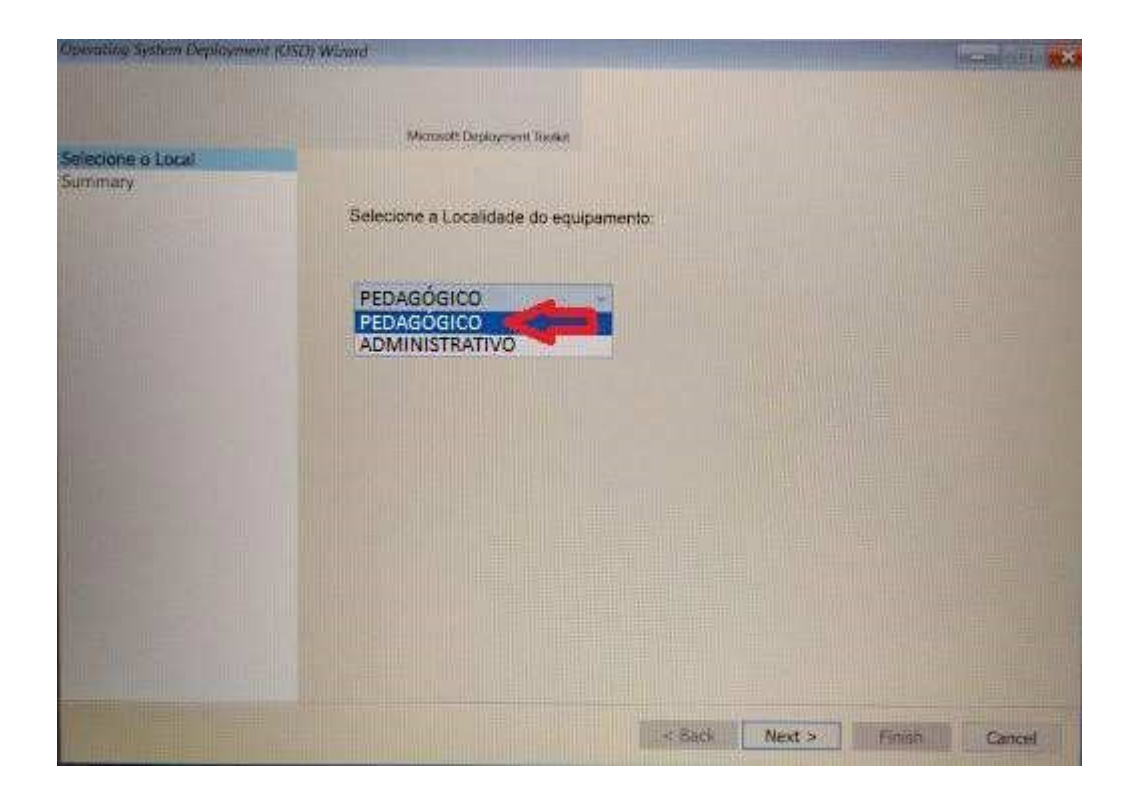

Para dar início ao processo de instalação da imagem selecionada, clique em Finish.

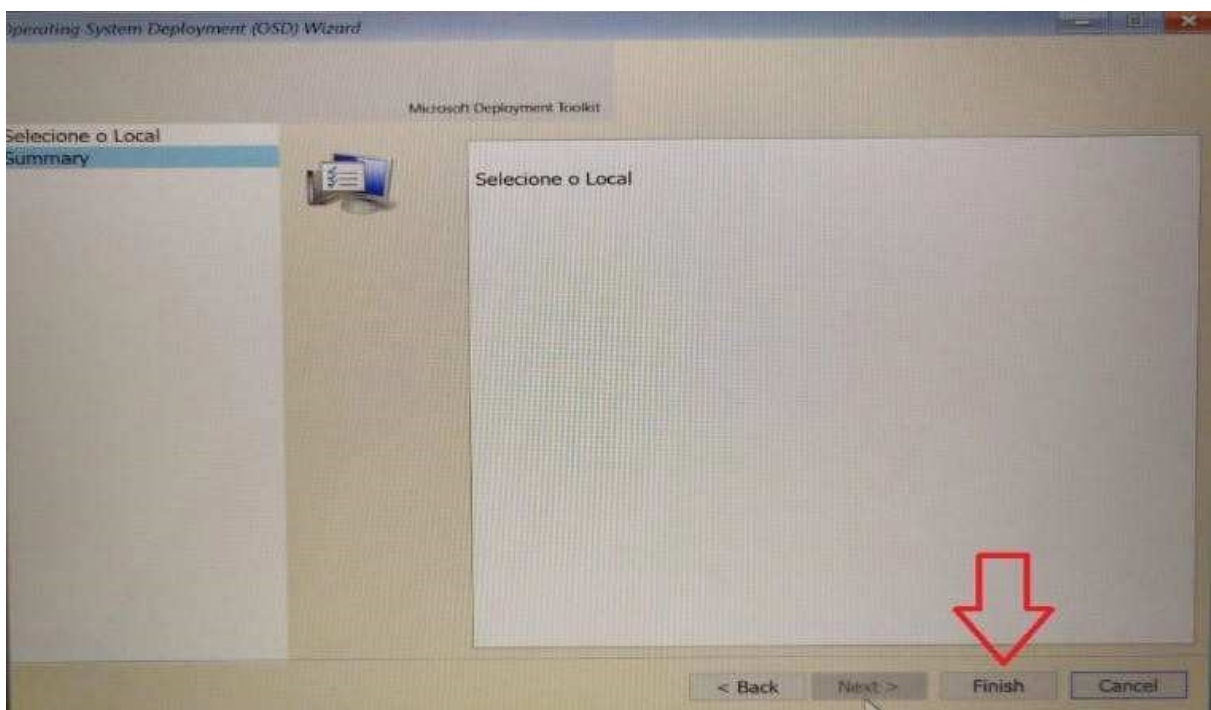

Passo 5 - O processo poderá ser acompanhado conforme imagem a seguir. Aguarde a instalação completa.

| -          | FDE                                             |
|------------|-------------------------------------------------|
| 1          | Running: Diretorias de Ensino - Windows 10 20H2 |
| unning act | tion: Apply Operating System                    |
|            |                                                 |
|            |                                                 |

Passo 6 - Após o término da instalação, o sistema irá reinicializar e será exibida a tela com login e senha.

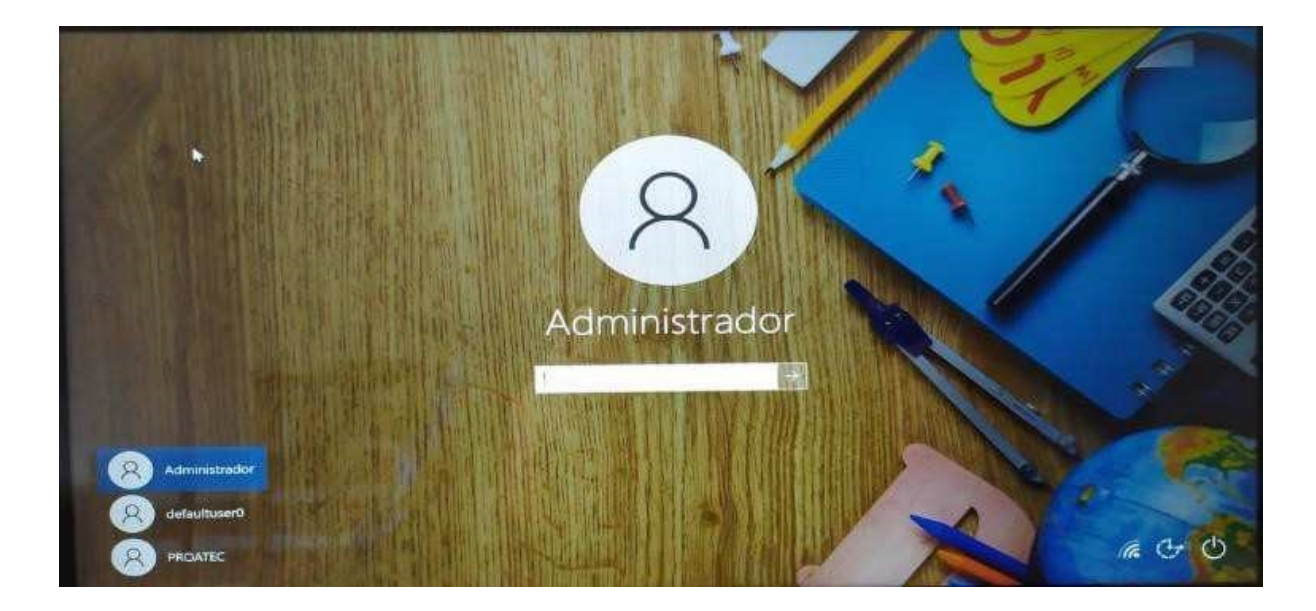

Passo 7 - Selecione o usuário PROATEC - caso apareça automaticamente o usuário Administrador - como mostra a imagem acima - e coloque a senha:

## Senha Proatec: Solicitar ao NIT

Obs.: No primeiro acesso, poderá ser solicitada a senha do Proatec ou mesmo do Administrador mais de uma vez para finalização das configurações.

Passo 8 - Após logar com o usuário irá subir a tela de vinculação do equipamento utilizando o Código CIE de cada escola.

Obs.: Caso seja encerrado a página de vinculação do equipamento, colocamos um atalho no seguinte caminho: C:var\mstech\activator\_chrome

Ativação é necessária tanto para o ambiente pedagógico quanto administrativo.

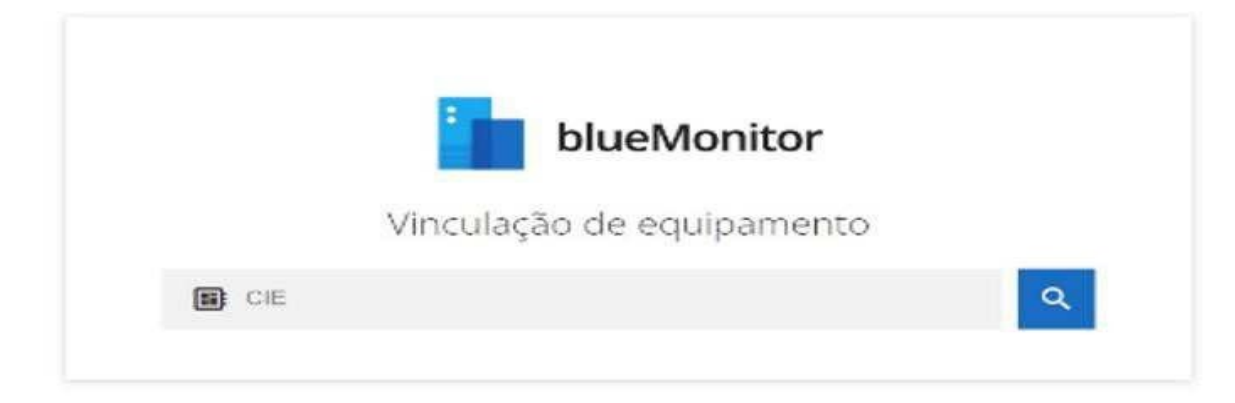

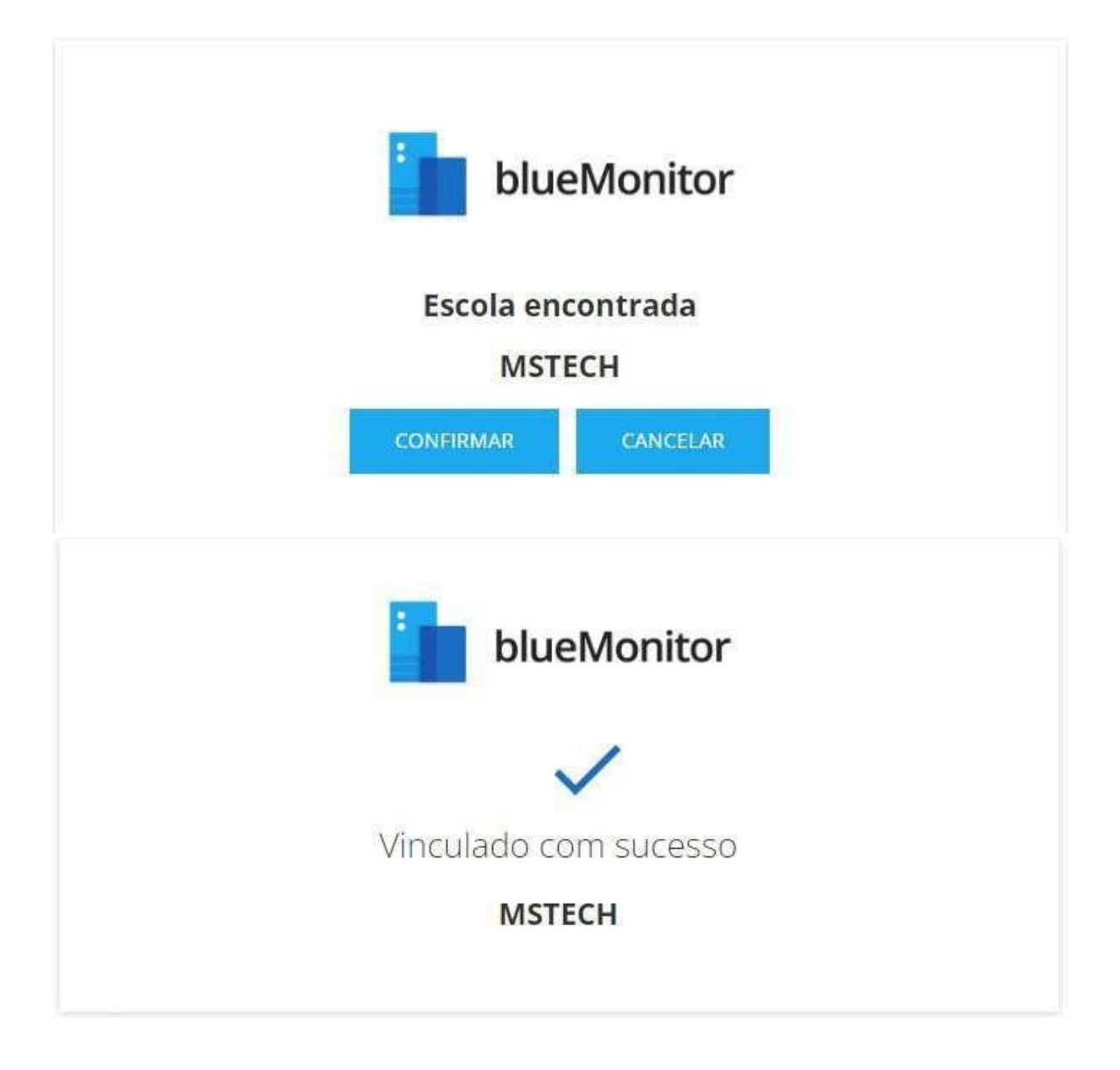

Passo 9 - Clique no ícone do Bluelab na Área de Trabalho

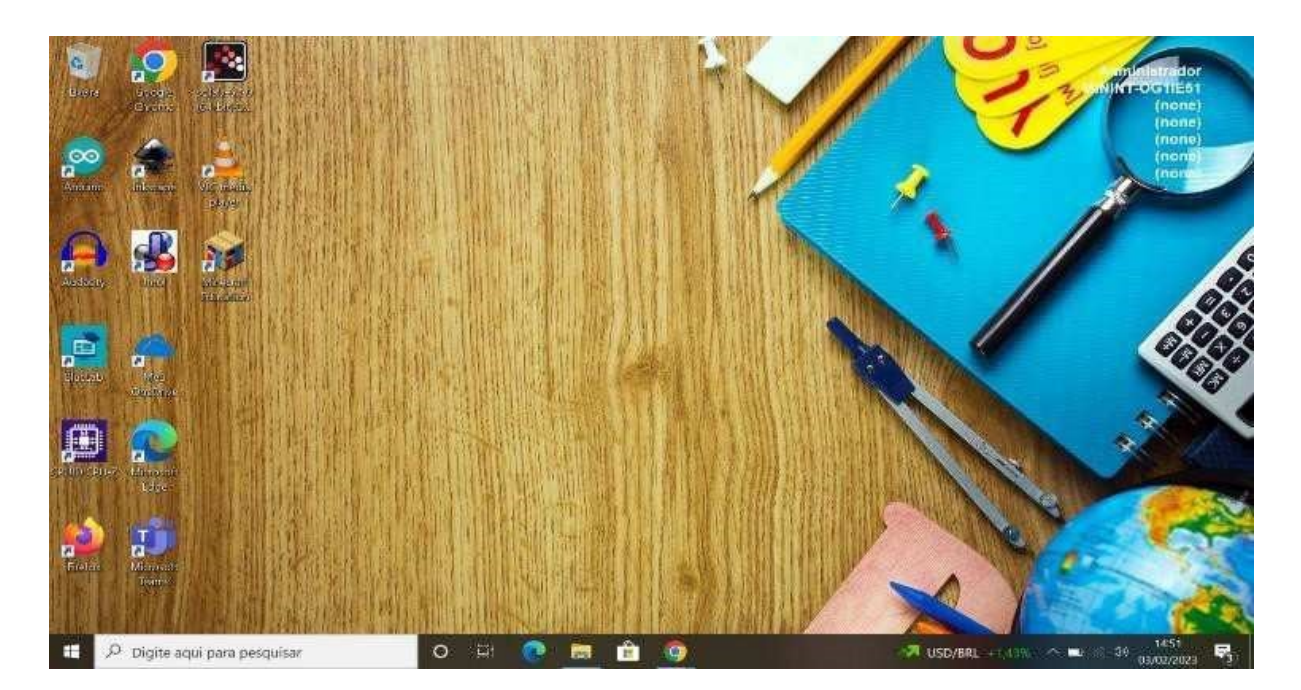

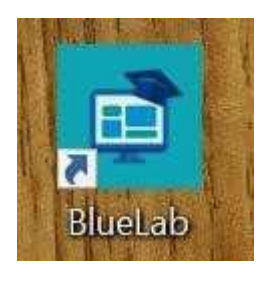

Passo 10 - Após clicar no ícone do Bluelab na Área de Trabalho irá abrir a tela de instalação do drive da Mstech clique em Instalar e REINICIE O EQUIPAMENTO.

| Deseja instalar este software de dispositivo?                                                   |                                             |
|-------------------------------------------------------------------------------------------------|---------------------------------------------|
| Nome: <your manufacturer="" name=""><br/>Fornecedor: MSTECH EDUCACAO E TECNOLOGIA EIRELI</your> |                                             |
| Sempre confiar em software da "MSTECH<br>EDUCACAO E TECNOLOGIA EIRELI".                         | Instalar Não Instalar                       |
| 9 Vocé deve instalar somente o software de driver dos fornecedores em quem o                    | onfia. <u>Como decidir qual software do</u> |
| dispositivo è seguro para instala?                                                              |                                             |
| dispositivo e seguro para instalai?<br>IDENTIFICAÇÃO                                            |                                             |
| dispositivo e seguro para instalai?<br>IDENTIFICAÇÃO<br>teste_mstech                            |                                             |
| dispositivo e seguro para instala?<br>IDENTIFICAÇÃO<br>teste_mstech                             |                                             |

Passo 11 - Após reiniciar o equipamento e instalar o drive o bluelab deve abrir com a tela de buscar salas de aula.

|                                                                                                    |                                                                                                    | 5<br>                           |
|----------------------------------------------------------------------------------------------------|----------------------------------------------------------------------------------------------------|---------------------------------|
| Olá aluno(a)<br>Saudentilónou de naviers: es<br>huseante en: 224 0.0 1 - 5555                                                                                                    | mmelebader<br>S                                                                                                    |                                 |
| Buscar salas de aula                                                                                                    |                                                                                                    |                                 |
| Abaixo são mosbadas as salas de auta<br>à sun chave de acesso.                                                                                                    | disponíveis na mesma rede local na qual você está conecindo(a) e também as salas de a                                                                                                    | za remotas abertas e vinculadas |
|                                                                                                    |                                                                                                    |                                 |
|                                                                                                    |                                                                                                    |                                 |
|                                                                                                    |                                                                                                    |                                 |
| And a second second second                                                                                                    |                                                                                                    |                                 |
|                                                                                                    | Bi Andrewski and Andrewski and A |                                 |
| Acetae ideal manual                                                                                                    | Access online marcule                                                                                                    |                                 |
| Errintiege IP du mila                                                                                                    | Cottigo da acaesto.                                                                                                    |                                 |
| Ports de acorse                                                                                                    | Sonita de acesso                                                                                                    |                                 |
| Contraction of the local division of the local division of the loc |                                                                                                    |                                 |
| Descer Here                                                                                                    | Descar unit                                                                                                    |                                 |

Passo 12 - Após a finalização das configurações da vinculação do equipamento e da instalação do drive do bluelab e reiniciar o equipamento, será necessário

ingressar esta máquina no domínio Azure AD (Active Directory), conforme passos a seguir.

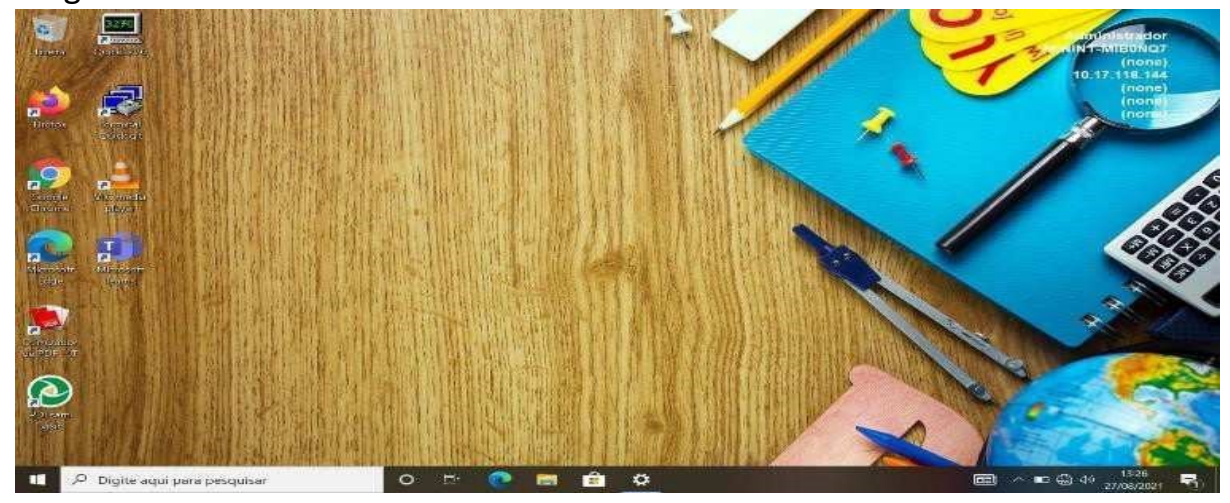

Passo 13 - Digite no campo pesquise "Acessar trabalho ou escola".

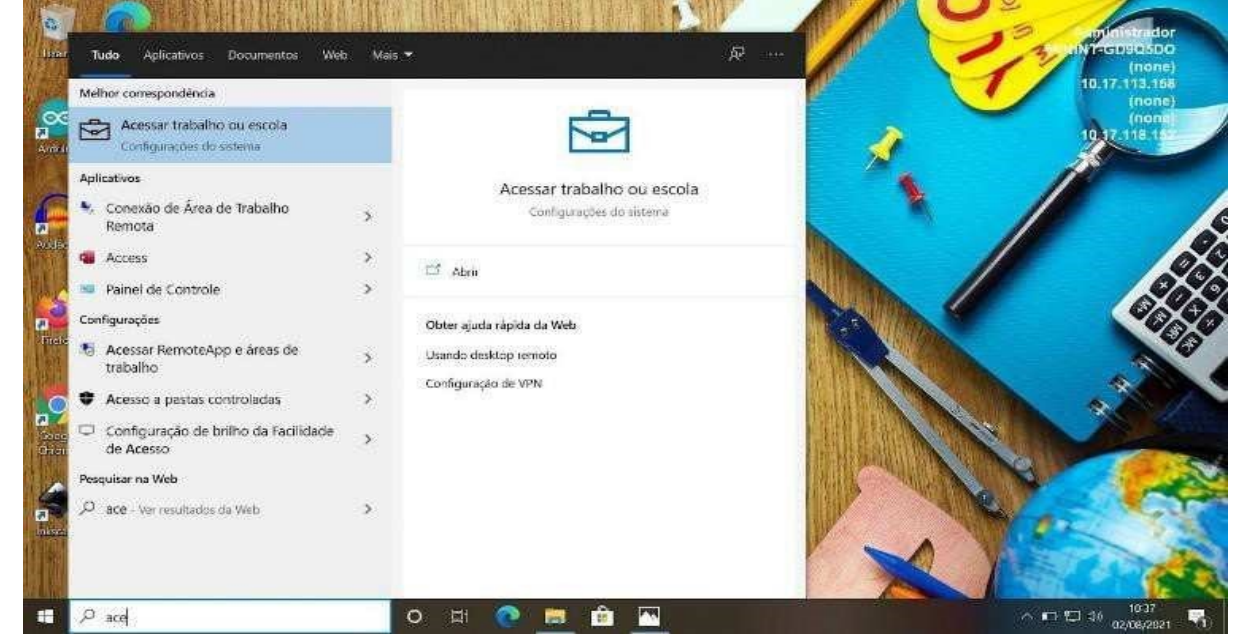

Passo 14 - Na tela a seguir, clique em Conectar.

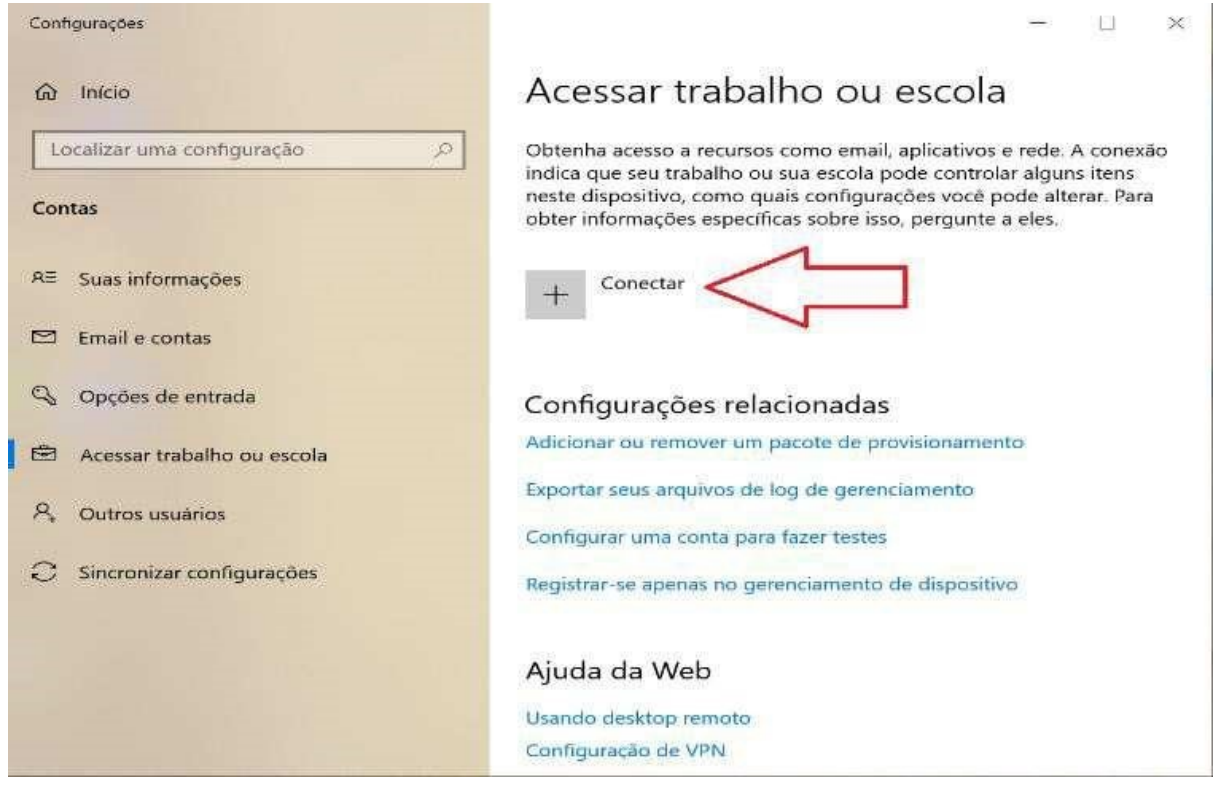

Passo 15 - Atenção! Não incluir nenhum endereço de e-mail na caixa de endereço de e-mail. Clique na opção **Ingressar este dispositivo no Microsoft Entra ID**, conforme imagem abaixo:

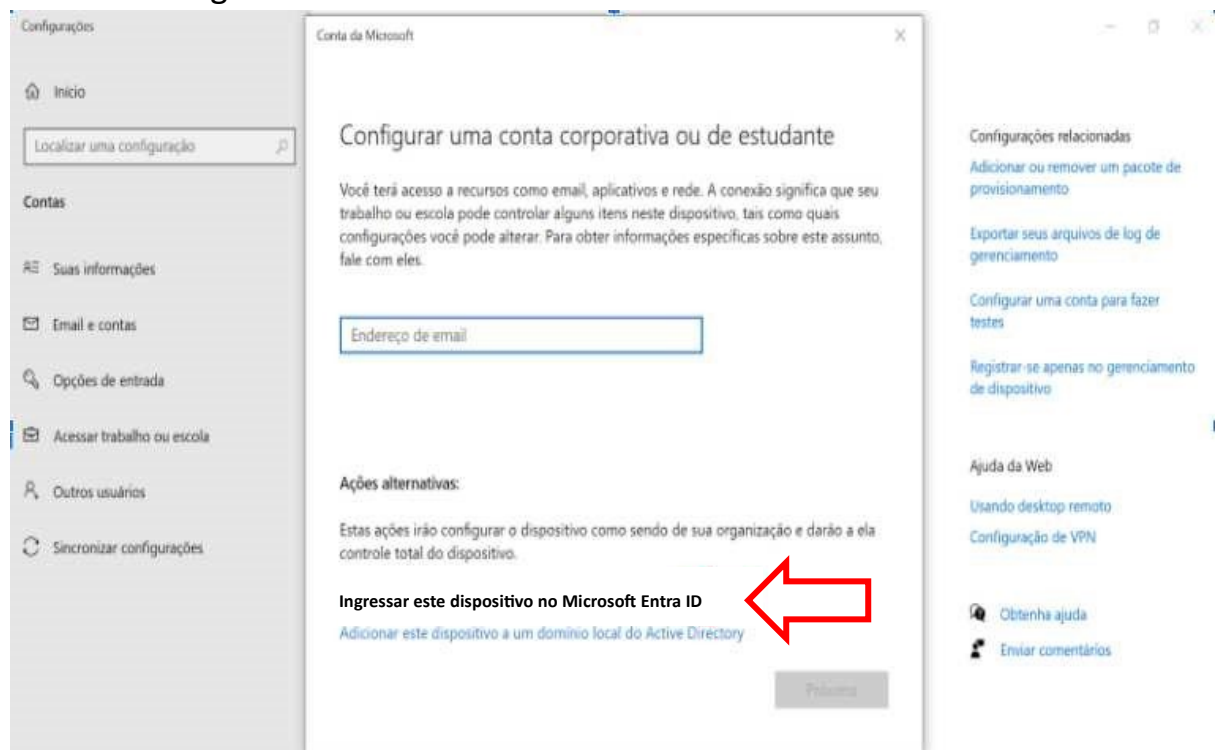

Passo 16 - Digite seu e-mail e sua senha para ingressar no domínio.

Observação: Se a imagem escolhida for para o ambiente pedagógico, o e-mail para ingressar no domínio deve ser \*\*\*w10@professor (caso não possua este e-mail e senha, solicitar ao NIT). Se a imagem escolhida for para o ambiente administrativo, o e-mail para ingressar no domínio deve ser o @educacao (Para este caso, utilizar a conta administrativa da escola).

| Configurações                            | Conts da Microsoft |                    | × | a x                                                    |
|------------------------------------------|--------------------|--------------------|---|--------------------------------------------------------|
| ကြာ início<br>Localizar uma configuração | 2                  | FDE Office 365     |   | Configurações relacionadas                             |
| Contas                                   |                    |                    |   | Adicionar ou remover um pacote de<br>provisionamento   |
| 85 Suas atomações                        | X = 1              | Entrar             |   | Exportar seus arquivos de log de<br>gerenciamento      |
| 🖾 Email e contas                         | 1 4                | nome@example.com   |   | Configurar uma conto para fazor<br>testes              |
| Q <sub>4</sub> Opções de entrada         |                    | Senha              |   | Registrar-se apenas no gerenciamento<br>de dispositivo |
| 🖼 Acessar trabalho ou escola             |                    | Entrar             |   |                                                        |
| R. Outros usuários                       | 10                 |                    |   | Ajuda da Web<br>Usando desidop remoto                  |
| C Sincronizar configurações              | 1 000              |                    |   | Configuração de VPN                                    |
|                                          |                    |                    |   | Gatenha ajuda                                          |
|                                          | 1940 A             |                    |   | Enviar comentários                                     |
|                                          | 210                | vi 2010 Misteroft. |   |                                                        |
|                                          | 0 =                |                    |   | 0 <b>11 11</b> 10 10 10 10 10 10 10 10 10 10 10 10 10  |

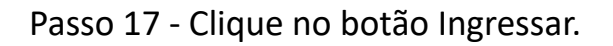

| Configurações                    | Contra dia Microsofti X                                                                                                    | - 0 ×                                                                 |
|----------------------------------|----------------------------------------------------------------------------------------------------|-----------------------------------------------------------------------|
| inicia                           |                                                                                                    |                                                                       |
| Localizar uma configuração       | (A)                                                                                                    | Configurações relacionadas<br>Adicionar ou remover um pacote de       |
| Contas                           | Netfique se esta é sus organização                                                                                                    | provisionamento<br>Exportar seus arquivos de log de<br>genericiamento |
| Ro Suas eformações               | Verifique se esta é sua organização                                                                                                    | Configurar uma conta para fazar                                       |
| 121 Email e contas               | Se você continuar, as políticas do sistema poderão ser ativadas ou outras alterações poderão ser<br>feitas no PC. Esta organização estã correta? | testes                                                                |
| Q <sub>6</sub> Opções de entrada | Conectando a: educacao sp.gor/br<br>Nome de usuário: rafael victor01@educacao sp.gor/br                                                          | de dispositivo                                                        |
| El Acessar trabalho ou escola    | Tipo de usuário: Administrador                                                                                                    | Aguda da Web                                                          |
| P <sub>e</sub> Dutros usuários   | Cancelar Ingressar                                                                                                    | Usando desktup remoto                                                 |
| C Sincronizar configurações      |                                                                                                    | Contiguração de VPN                                                   |
|                                  |                                                                                                    | 🙆 Obtenha ajuda                                                       |
|                                  |                                                                                                    | <ul> <li>Enviar comentarios</li> </ul>                                |

Passo 18 - Clique no botão Concluído para ingressar no domínio.

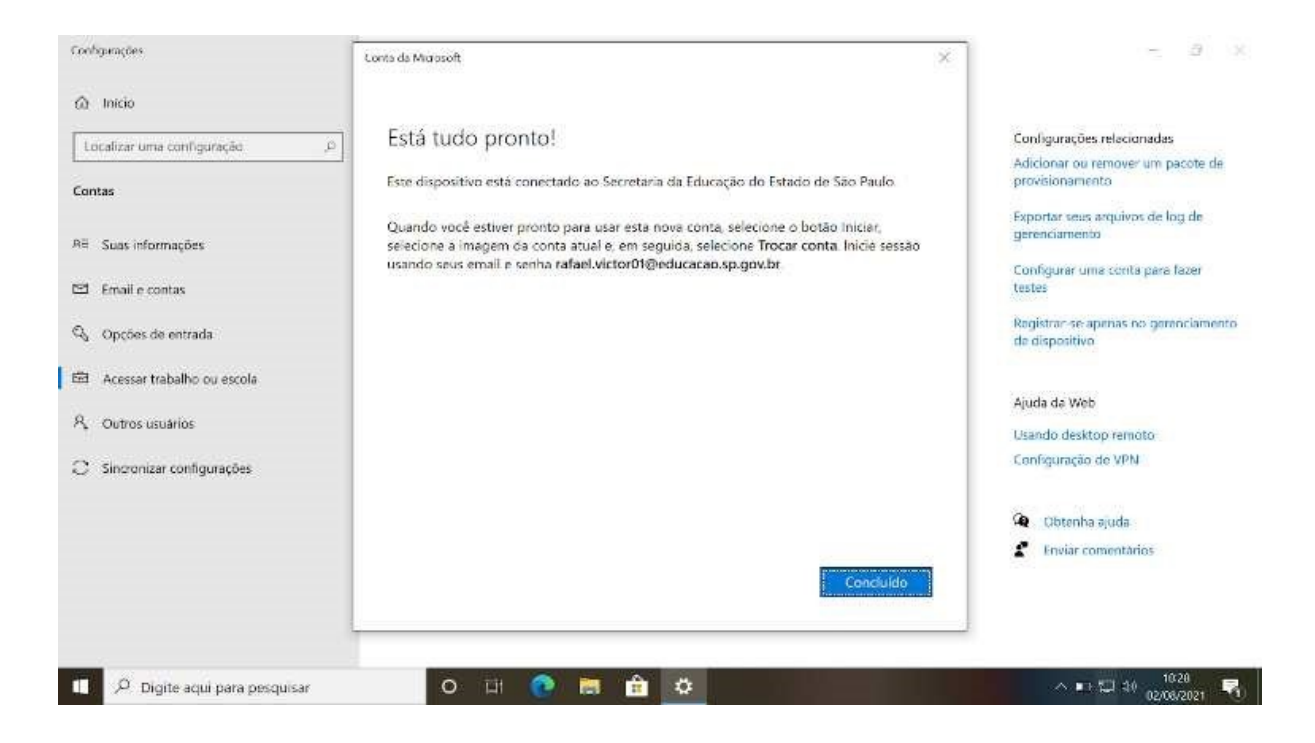

Passo 19 - Pronto! Após reiniciar o computador qualquer usuário poderá ingressar com sua conta corporativa, sendo que no ambiente administrativo deverão utilizar as contas @educacao e no ambiente pedagógico deverão utilizar as contas @professor e @aluno.